## Установка, запуск и настройка сервера ProHostes

Приложение может работать как службой, так и в консольном режиме. В каталоге присутствуют несколько файлов для запуска:

- install.bat устанавливает службу Carbis Hostes (запуск от имени администратора)
- uninstall.bat удаляет службу Carbis Hoste
- license.bat запускает сервер с окном лицензирования до основного запуска

Настраивать систему можно без лицензии. Она понадобится при добавлении брони.

### Лицензирование

Запускаем файл license.bat. В открывшемся окне авторизуемся под учётной записью lic.carbis.ru, затем выбираем объект и жмём кнопку «Отправить».

| гений Агеев                                                                                                    | Список объектов                                                                                                    |                                  |                |
|----------------------------------------------------------------------------------------------------|----------------------------------------------------------------------------------------------------|----------------------------------|----------------|
| огин                                                                                                    | Фильтры                                                                                                    |                                  |                |
| a@carbis.ru                                                                                                    | ID мастер-лицензии ID объекта                                                                                                    | азвание объекта                  |                |
| ароль                                                                                                    |                                                                                                    |                                  | Поиск          |
| ••••                                                                                                    |                                                                                                    |                                  | -              |
| Войти                                                                                                    | № Название объекта                                                                                                    | Кол-во                           | Дата окончания |
| формация                                                                                                    |                                                                                                    |                                  |                |
| Среду лиделя разлики доступани<br>ПО: ProHostes автоматизация бронировани:<br>Кол-во: 1<br>ицензия действительна.                         | я                                                                                                    |                                  |                |
| Объект: Тестовый объект<br>ПО: ProHostes автоматизация бронировани:<br>Кол-во: 1<br>Іицензия действительна.<br>Іата окончания: 29.08.2022 | ія<br>Генерация лицензии<br>Объект: Тестовый объект<br>ПО: ProHostes автоматизация бронирова                                                                                     | ния                              |                |
| Объект: Тестовый объект<br>ПО: ProHostes автоматизация бронировани<br>(ол-во: 1<br>Іицензия действительна.<br>(ата окончания: 29.08.2022  | ия<br>Генерация лицензии<br>Объект: Тестовый объект<br>По: ProHostes автоматизация бронирова<br>Свойства лицензии<br>Количество 1                                                | <b>ния</b><br>Расширения лицензи | И              |
| Объект: Тестовый объект<br>ПО: ProHostes автоматизация бронировани<br>(ол-во: 1<br>Іицензия действительна.<br>(ата окончания: 29.08.2022  | ия<br>Генерация лицензии<br>Объект: Тестовый объект<br>По: ProHostes автоматизация бронирова<br>Свойства лицензии<br>Количество 1<br>Дата окончания 29.08.2022 () •              | <b>ния</b><br>Расширения лицензи | И              |
| Сбъект: Тестовый объект<br>ПО: ProHostes автоматизация бронировани:<br>Кол-во: 1<br>Іицензия действительна.<br>[ата окончания: 29.08.2022 | ия<br>Сенерация лицензии<br>Объект: Тестовый объект<br>ПО: ProHostes автоматизация бронирова<br>Свойства лицензии<br>Количество 1<br>Дата окончания 29.08.2022<br>Оффлайн 3 Дней | <b>ния</b><br>Расширения лицензи | и              |

## Настройка ProHostes

После установки службы ProHostes, доступ к нему можно получить по локальному адресу компьютера, на котором установлен модуль и порта 11111. Например http://127.0.0.1:1111/ Для доступа в настройки требуется ввести пароль 051791

# Настройка времени работы ресторана

Переходим в Настройки → Настройка времени работы ресторана Время работы ресторана можно настраивать на каждый день, либо по упрощенной схеме, заданные значения будут распространяться на все дни недели. Можно отключить любой из дней, если они являются выходными на предприятии. Задается время работы ресторана, время начала и окончания бронирования. Если на предприятии используются слоты бронирования можно задать длительность резерва. При создании брони будет автоматически создаваться бронь с заданной длительностью. например 2 часа.

|       | <u>`+</u>      | ы         | ProHostes        | ×                                        | +                                                                                       | (              | 0              | മ ≡                                          | -                                    |       | ×                       |
|-------|----------------|-----------|------------------|------------------------------------------|-----------------------------------------------------------------------------------------|----------------|----------------|----------------------------------------------|--------------------------------------|-------|-------------------------|
| ~     | $(\mathbb{R})$ | S         | 𝕲 127.0.0.1      | :11111                                   | ProHostes                                                                               | ø              | ★ 280          | ) отзывое                                    | Ħ                                    | (ja   | $\overline{\mathbf{A}}$ |
| Добав | ляйте на       | эту пане  | ль сайты, которы | е вы часто                               | осещаете. Импортировать закладки                                                        |                |                |                                              |                                      |       | _                       |
| ≡     | 8              | Pro       | Hostes           | sys: v1.3.2.1<br>db: v4<br>app: v0.0.0.1 |                                                                                         | ¢              | Ст<br>Об<br>Ср | атус: Дейсті<br>і́ъект: Лейки<br>юк действия | зительна<br>н Стенд<br>1: 02.02.2023 | C     | Î                       |
| C     | Пане           | ль хостес |                  |                                          |                                                                                         |                |                |                                              |                                      |       |                         |
| 鐐     | Наст           | ройки     |                  | Hac                                      | ройки времени работы ресторана                                                          |                |                |                                              |                                      | ^     |                         |
| 2     | Гости          | 1         |                  |                                          | Упрощённое время работы ресторана                                                       |                |                |                                              |                                      |       |                         |
|       |                |           |                  | У                                        | прощённое время работы ресторана                                                        |                |                |                                              | Работа                               | ем    |                         |
|       |                |           |                  | ?                                        | с 10:00 С 22:00                                                                         |                |                |                                              | •                                    |       |                         |
|       |                |           |                  | (?                                       | Время начала брони Длительность Время окончания брони<br>С 10:00 • 02:00 • По 22:00 • С | Испо.<br>резер | льзов<br>ова   | ать длит                                     | ельности                             | 2     |                         |
|       |                |           |                  |                                          | нтервал между резервами<br>0:00                                                         |                |                |                                              |                                      | ,<br> |                         |
|       |                |           |                  | с                                        | ЈХРАНИТЬ                                                                                |                |                |                                              |                                      |       |                         |
|       |                |           |                  | Нас                                      | ройка r_keeper                                                                          |                |                |                                              |                                      | ~     |                         |
|       |                |           |                  | Hac                                      | ройки плана зала                                                                        |                |                |                                              |                                      | ~     | •                       |

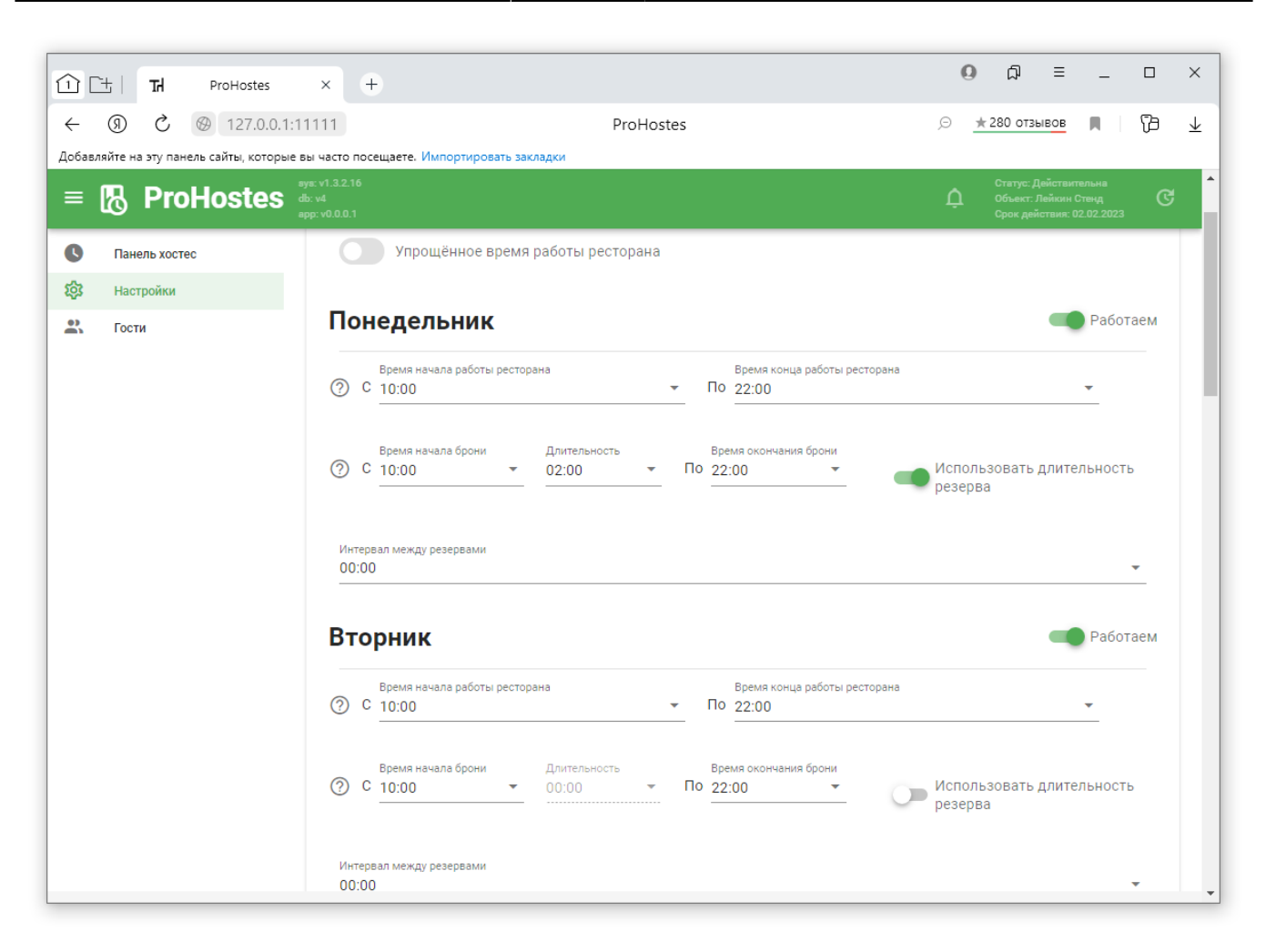

### Настройка связи с r\_keeper

Переходим в Настройки → Настройки r\_keeper Модуль может работать самостоятельно без интеграции с r\_keeper. Если ресторану не нужна связка с r\_keeper, можно пропустить настройку этого раздела Указываем http адрес кассового сервера и данные авторизации. Как настроить http порт кассового сервера и создать пользователя XML описано тут. Для правильного удаления заказа, который создан на основе брони, требуется указать код менеджера, код причины удаления и код кассовой станции. Last update: 2023/05/30 external:pro\_hostes:01\_pro\_hostes\_install\_config https://wiki.carbis.ru/external/pro\_hostes/01\_pro\_hostes\_install\_config?rev=1685445358 14:15

|                  | <u>`+</u> | ъ         | ProHostes         | ×                                    | +                                               |                                                                                          |   | 0 | ۲D                                 | Ξ                                 | -                            |    | ×                       |  |  |  |
|------------------|-----------|-----------|-------------------|--------------------------------------|-------------------------------------------------|------------------------------------------------------------------------------------------|---|---|------------------------------------|-----------------------------------|------------------------------|----|-------------------------|--|--|--|
| ~                | (Я)       | Ç         | @ 127.0.0.1       | 1:11111                              | ProHostes                                       |                                                                                          | Ģ | * | 280 отзі                           | BOB                               |                              | 73 | $\overline{\mathbf{A}}$ |  |  |  |
| Добав.           | ляйте н   | а эту пан | ель сайты, которь | іе вы часто                          | посещаете. Импортировать закладки               |                                                                                          |   |   |                                    |                                   |                              |    |                         |  |  |  |
| =                | 8         | Pro       | Hostes            | sys: v1.3.2<br>db: v4<br>app: v0.0.0 | 16<br>.1                                        |                                                                                          | ¢ | L | Статус: Д<br>Объект: Ј<br>Срок дей | цействит<br>Пейкин (<br>іствия: О | тельна<br>Стенд<br>2.02.2023 | ୯  | *                       |  |  |  |
| •                | Пан       | ель хосте | c                 | На                                   | стройка r_keeper                                |                                                                                          |   |   |                                    |                                   |                              | ^  |                         |  |  |  |
| 1<br>2<br>2<br>3 | Hact      | гройки    |                   |                                      |                                                 |                                                                                          |   |   |                                    |                                   |                              |    |                         |  |  |  |
| 2                | Гост      | и         |                   |                                      | 🛑 Включение интеграции                          |                                                                                          |   |   |                                    |                                   |                              |    |                         |  |  |  |
|                  |           |           |                   |                                      | Настройки подключения к кассовому с             | Настройки отмены заказа в r_keeper                                                       |   |   |                                    |                                   |                              |    |                         |  |  |  |
|                  |           |           |                   |                                      | ерверу                                          | Код менеджера ответственного за удаление заказа<br>7<br>Код причины удаления заказа<br>2 |   |   |                                    |                                   |                              |    |                         |  |  |  |
|                  |           |           |                   |                                      | IP адрес кассового сервера                      |                                                                                          |   |   |                                    |                                   |                              |    |                         |  |  |  |
|                  |           |           |                   |                                      | 192.100.1.100                                   |                                                                                          |   |   |                                    |                                   |                              |    |                         |  |  |  |
|                  |           |           |                   |                                      | HTTP Data Πορτ                                  |                                                                                          |   |   |                                    |                                   |                              |    |                         |  |  |  |
|                  |           |           |                   |                                      | 03780                                           | Код кассовой станции                                                                     |   |   |                                    |                                   |                              |    |                         |  |  |  |
|                  |           |           |                   |                                      | Пользователь                                    | 1                                                                                        |   |   |                                    |                                   |                              | _  |                         |  |  |  |
|                  |           |           |                   |                                      | XML                                             |                                                                                          |   |   |                                    |                                   |                              |    |                         |  |  |  |
|                  |           |           |                   |                                      | Пароль                                          |                                                                                          |   |   |                                    |                                   |                              |    |                         |  |  |  |
|                  |           |           |                   |                                      |                                                 |                                                                                          |   |   |                                    |                                   |                              |    |                         |  |  |  |
|                  |           |           |                   |                                      |                                                 |                                                                                          |   |   |                                    |                                   |                              |    |                         |  |  |  |
|                  |           |           |                   |                                      | 💶 Включено, получение, передача информации по з | аказам                                                                                   |   |   |                                    |                                   |                              |    |                         |  |  |  |
|                  |           |           |                   |                                      | СОХРАНИТЬ ПРОВЕРИТЬ СОЕЛИНЕНИЕ                  |                                                                                          |   |   |                                    |                                   |                              |    |                         |  |  |  |
|                  |           |           |                   |                                      |                                                 |                                                                                          |   |   |                                    |                                   |                              |    |                         |  |  |  |
|                  |           |           |                   | На                                   | стройки плана зала                              |                                                                                          |   |   |                                    |                                   |                              | ~  |                         |  |  |  |
|                  |           |           |                   |                                      |                                                 |                                                                                          |   |   |                                    |                                   |                              |    | -                       |  |  |  |

Для некоторых ресторанов не требуется передавать заказ в кассовый сервер или получить данные по текущим заказам от кассового сервера. Для этого предусмотрен переключатель, который позволяет отключить обмен данными с кассовым сервером.

|              | t   T                      | H ProHa       | ostes                       | (+                                                                                                    | Q Â ≡ _ □ ×                                                                                                    |
|--------------|----------------------------|---------------|-----------------------------|----------------------------------------------------------------------------------------------------|----------------------------------------------------------------------------------------------------|
| ←<br>Добавля | (Я)                        | 🔿 🛞 12        | 7.0.0.1:111<br>которые вы ч | 1 ProHostes                                                                                                    | ,⊙ <u>★ 280 отзывов</u> 📕 🛛 🔂 👱                                                                                                    |
| ≡ [          | <u>₿</u> F                 | roHos         | tes db: va<br>app: v        | 1.3.2.16<br>0.0.0.1                                                                                                    | Статус: Действительна<br>Объекс: Лейкон Стенд<br>Срок действия: 02.02.2023                                                                                    |
| 0<br>©       | Панель<br>Настроі<br>Гости | хостес<br>йки |                             | Настройка r_keeper                                                                                                    | ^                                                                                                    |
|              |                            |               |                             | Настройки подключения к кассовому с<br>ерверу<br>IP адрес кассового сервера<br>192.168.1.100<br>НТТР Data Порт<br>63780<br>Пользователь<br>XML<br>Пароль<br>• Ф<br>Сохранить проверить соединение<br>Настройки плана зала | с Настройки отмены заказа в г_кеерег<br>Код менеджера ответственного за удаление заказа<br>7<br>Код причины удаления заказа<br>2<br>Код кассовой станции<br>1 |

После ввода данных, нужно обязательно проверить соединение и сохранить настройки.

#### Настройки плана зала

Если у вас включена интеграция При первоначальной настройке нужно ЗАПРОСИТЬ СПИСОК ЗАЛОВ. Если у вас отключена интеграция При первоначальной настройки нужно ДОБАВИТЬ ЗАЛ. После запроса списка залов, отобразятся полученные залы и столы из кассовой системы. По умолчания все столы и залы будут активированы. Все столы и залы можно отключить, например у вас есть стол для доставки, чтобы он не мешал хостесу работать, в настройках с него нужно снять галочку. Залы и столы полученные из кассовой станции не редактируются и не удаляются. Last update: 2023/05/30 external:pro\_hostes:01\_pro\_hostes\_install\_config https://wiki.carbis.ru/external/pro\_hostes/01\_pro\_hostes\_install\_config?rev=1685445358 14:15

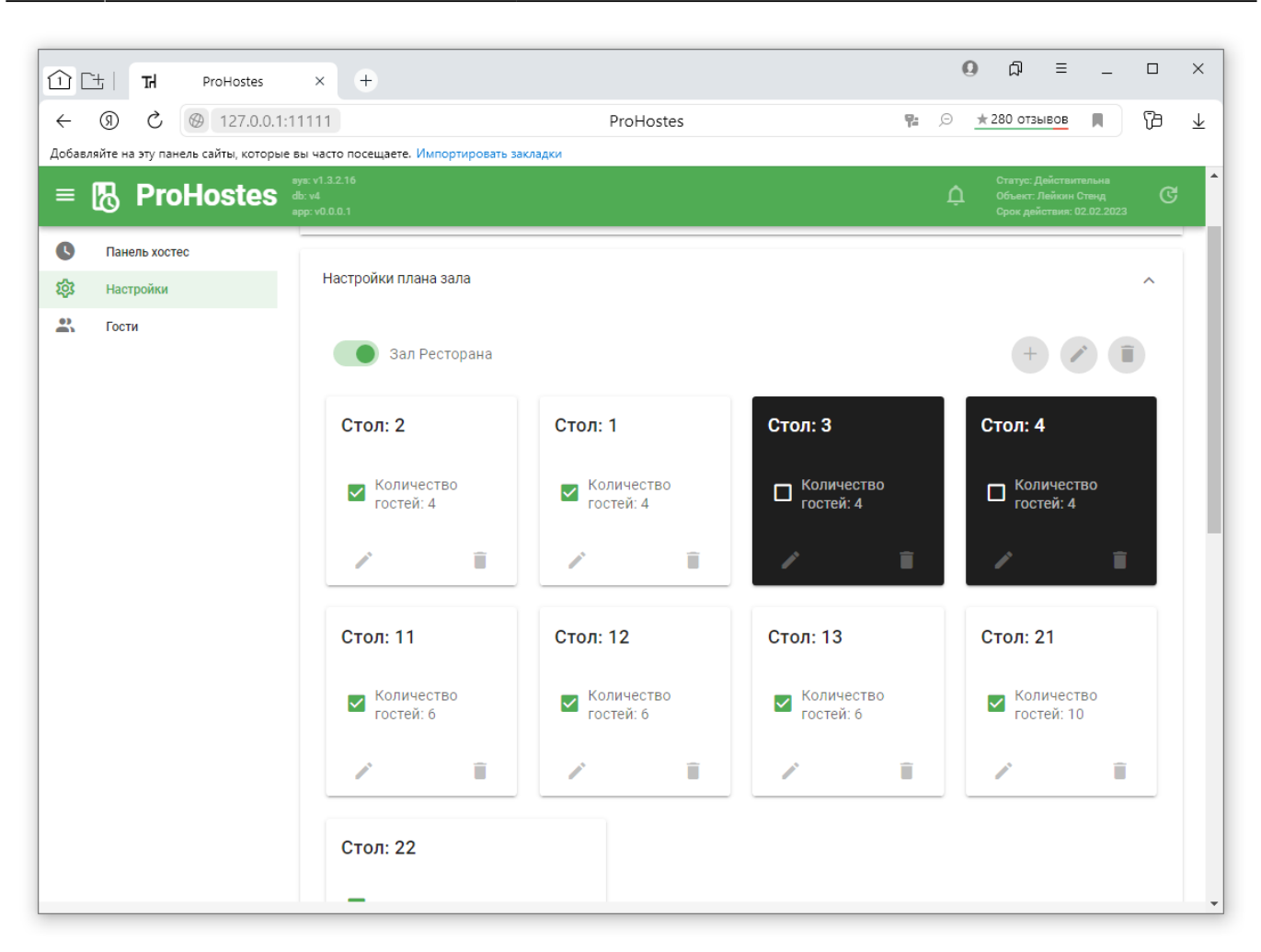

В системе можно создать залы и столы не связанные с кассовой системой, для этого нужно ДОБАВИТЬ ЗАЛ После добавления зала, можно добавить стол или группу столов

| 1 TH ProHostes          | × +                                                          | (           | 0 ଯ = _ □                                              | ×        |  |  |  |
|-------------------------|--------------------------------------------------------------|-------------|--------------------------------------------------------|----------|--|--|--|
| ← ⑨ ♂ ⊗ 127.0.0.1:11    | 111 ProHostes                                                | <b>9:</b> 9 | ★ 280 отзывов                                          | ⊻        |  |  |  |
| = ℝ ProHostes           | и часто посещаете. Импортировать закладки<br>в v1.2.16<br>см | ۵           | Статус: Действительна<br>Объект: Лейкин Стенд <b>(</b> | <b>3</b> |  |  |  |
|                         |                                                              |             |                                                        |          |  |  |  |
| Панель хостес Костройки | Настройки времени работы ресторана                           |             | ~                                                      |          |  |  |  |
| Сости                   | Настройка r_keeper                                           |             | ~                                                      |          |  |  |  |
|                         | Настройку полисова                                           |             | ^                                                      |          |  |  |  |
|                         | Создание стола                                               |             |                                                        |          |  |  |  |
|                         | Префикс для названия столов<br>Бар                           |             | + 🖉 🛈                                                  | 1        |  |  |  |
|                         | Группа столов                                                |             |                                                        |          |  |  |  |
|                         | Количество мест за столом                                    |             | +                                                      |          |  |  |  |
|                         | Стол:                                                        |             | Стол: 4                                                |          |  |  |  |
|                         | ке сохранить закрыть                                         | тво         | — Количество                                           |          |  |  |  |
|                         |                                                              |             | 너 гостей: 4                                            |          |  |  |  |
|                         | / 1 / 1 /                                                    | î           | / 1                                                    |          |  |  |  |
|                         | CTOP: 11 CTOP: 12 CTOP: 13                                   |             | Стол: 21                                               |          |  |  |  |
|                         | CTON. 12 CTON: 13                                            |             | 0100.21                                                |          |  |  |  |
|                         | Количество Количество Количес                                | тво         | Количество                                             | -        |  |  |  |

Все столы созданные вручную можно удалять и редактировать. На этих столах, только в настройках, отображается надпись стол не связан с r\_keeper.

Last update: 2023/05/30 external:pro\_hostes:01\_pro\_hostes\_install\_config https://wiki.carbis.ru/external/pro\_hostes/01\_pro\_hostes\_install\_config?rev=1685445358 14:15

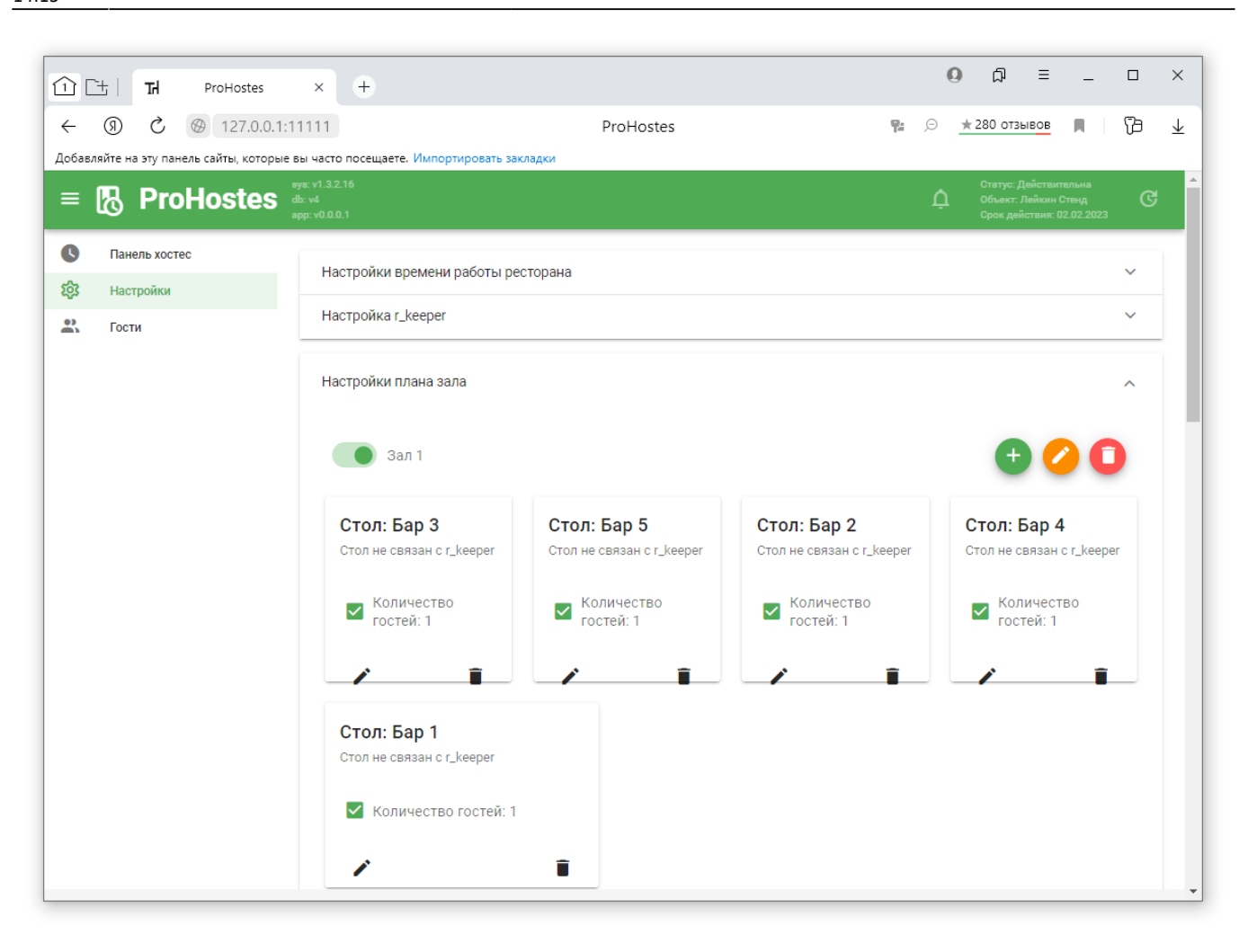

#### Настройка выходных и праздничных дней

В данном разделе можно настроить дни, в которые ресторан не работает. Хостес не сможет выбрать этот день для бронирования столов.

|            | <u>[</u> +]                         | Ы        | ProHos       | ites     | ×                                    | +                                     |                    |           |                     |                 |                    |            | Q  | ф (                                | Ξ                                      | _                    |   | ×            |
|------------|-------------------------------------|----------|--------------|----------|--------------------------------------|---------------------------------------|--------------------|-----------|---------------------|-----------------|--------------------|------------|----|------------------------------------|----------------------------------------|----------------------|---|--------------|
| +          | R                                   | Ç        | 127          | .0.0.1:´ | 11111                                |                                       |                    |           | Pr                  | oHostes         |                    | <b>Υ</b> : | ø  | ★ 280 отзь                         | IBOB                                   |                      | B | $\downarrow$ |
| Доба       | вляйте на                           | эту пан  | ель сайты, к | которые  | вы часто                             | посещае                               | те. Импортиј       | ровать за | акладки             |                 |                    |            |    |                                    |                                        |                      |   |              |
| ≡          | 8                                   | Pro      | Host         | es       | sys: v1.3.2<br>db: v4<br>app: v0.0.0 | 16<br>.1                              |                    |           |                     |                 |                    |            | Ċ  | Статус: Д<br>Объект: Л<br>Срок дей | ействител<br>Іейкин Сте<br>ствия: 02.0 | ьна<br>нд<br>)2.2023 | ୯ | ^            |
| 0          | Пане                                | ль хосте | 90           |          | На                                   | стройки                               | времени ра         | боты ре   | есторана            |                 |                    |            |    |                                    |                                        |                      | ~ |              |
| 205<br>205 | Гости                               | роики    |              |          | На                                   | стройка                               | r_keeper           |           |                     |                 |                    |            |    |                                    |                                        |                      | ~ |              |
|            |                                     |          |              |          | На                                   | стройки                               | плана зала         |           |                     |                 |                    |            |    |                                    |                                        |                      | ~ |              |
|            |                                     |          |              |          | Ha                                   | Настройки выходных и праздничных дней |                    |           |                     |                 |                    |            |    |                                    |                                        |                      | ^ |              |
|            |                                     |          |              |          |                                      | Nº                                    | Дата начала        |           | Дата окончания      | Время<br>начала | Время<br>окончания | Активнос   | ть | Активность                         | Акти                                   | вность               |   |              |
|            |                                     |          |              |          |                                      | 1                                     | 31 декабря 2<br>•. | 2022      | 1 января 2023<br>г. | 00:00           | 00:00              | -          |    |                                    |                                        | Î                    |   |              |
|            |                                     |          |              |          | добавить сохранить                   |                                       |                    |           |                     |                 |                    |            |    |                                    |                                        |                      |   |              |
|            |                                     |          |              |          | Co                                   | здавать                               | заказ в r_ke       | eper за   | N минут до нача     | ала брони       |                    |            |    |                                    |                                        |                      | ~ |              |
|            | Настройка темы встраиваемого модуля |          |              |          |                                      |                                       |                    |           |                     |                 |                    |            |    |                                    |                                        |                      | ~ |              |
|            |                                     |          |              |          |                                      |                                       |                    |           |                     |                 |                    |            |    |                                    |                                        |                      |   | Ţ            |

#### Создание заказа до начала брони

При включении данного параметра, все заказы будут автоматически создаваться в кассовой системе за N минут до начала брони.

Last update: 2023/05/30 14:15

|             |           |            |                   |                                 |                                                                                               |         |         |         |         |   |      |        |   |  |  |   |    |   | 0       |                              | _                                 |                               | _ | ~              |
|-------------|-----------|------------|-------------------|---------------------------------|-----------------------------------------------------------------------------------------------|---------|---------|---------|---------|---|------|--------|---|--|--|---|----|---|---------|------------------------------|-----------------------------------|-------------------------------|---|----------------|
| Û           | <u>`+</u> | Ъ          | ProHostes         | ×                               | +                                                                                             |         |         |         |         |   |      |        |   |  |  |   |    |   | 9       | μ                            | =                                 | -                             |   |                |
| ~           | 9         | S          | ∅ 127.0.0.1       | :11111                          |                                                                                               |         |         |         |         | F | ProH | lostes | 5 |  |  |   | 9- | Æ |         | ★ 280 ot                     | вывов                             |                               | B | $\overline{1}$ |
| Добав       | ляйте на  | а эту пане | аль сайты, которь | е вы час                        | то посещае                                                                                    | те. Имп | ортиров | ать зак | ладки   |   |      |        |   |  |  |   |    |   |         |                              |                                   |                               |   |                |
| =           | 8         | Pro        | Hostes            | sys: v1.:<br>db: v4<br>app: v0. | 1.2.16<br>).0.1                                                                               |         |         |         |         |   |      |        |   |  |  |   |    |   | <u></u> | Статус:<br>Объект<br>Срок де | Действи<br>: Лейкин<br>:йствия: I | тельна<br>Стенд<br>02.02.2023 | ୯ | Â              |
| ل<br>ک<br>ک | Пане      | ель хосте  | c                 | H                               | астройки                                                                                      | време   | ни рабо | ты рес  | сторана | 1 |      |        |   |  |  |   |    |   |         |                              |                                   |                               | ~ |                |
|             | Гост      | И          |                   | H                               | астройка                                                                                      | r_keepe | er      |         |         |   |      |        |   |  |  |   |    |   |         |                              |                                   |                               | ~ |                |
|             |           |            |                   | H                               | астройки                                                                                      | плана   | зала    |         |         |   |      |        |   |  |  |   |    |   |         |                              |                                   |                               | ~ |                |
|             |           |            |                   | H                               | Настройки выходных и праздничных дней                                                         |         |         |         |         |   |      |        |   |  |  |   |    | ~ |         |                              |                                   |                               |   |                |
|             |           |            |                   | C                               | Создавать заказ в r_keeper за N минут до начала брони                                         |         |         |         |         |   |      |        |   |  |  | ^ |    |   |         |                              |                                   |                               |   |                |
|             |           |            |                   |                                 | Интервал перед созданием заказа<br>00:15 Саказ создаётся заранее при статусе<br>'ПОДТВЕРЖДЁН' |         |         |         |         |   |      |        |   |  |  |   |    |   |         |                              |                                   |                               |   |                |
|             |           |            |                   |                                 | сохранить                                                                                     |         |         |         |         |   |      |        |   |  |  |   |    |   |         |                              |                                   |                               |   |                |
|             |           |            |                   | ŀ                               | Настройка темы встраиваемого модуля                                                           |         |         |         |         |   |      |        |   |  |  |   | ~  |   |         |                              |                                   |                               |   |                |
|             |           |            |                   |                                 |                                                                                               |         |         |         |         |   |      |        |   |  |  |   |    |   |         |                              |                                   |                               |   |                |
|             |           |            |                   |                                 |                                                                                               |         |         |         |         |   |      |        |   |  |  |   |    |   |         |                              |                                   |                               |   |                |
|             |           |            |                   |                                 |                                                                                               |         |         |         |         |   |      |        |   |  |  |   |    |   |         |                              |                                   |                               |   | Ŧ              |

From: https://wiki.carbis.ru/ - База знаний ГК Карбис

#### Permanent link:

https://wiki.carbis.ru/external/pro\_hostes/01\_pro\_hostes\_install\_config?rev=1685445358

Last update: 2023/05/30 14:15